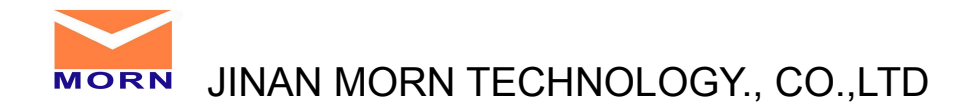

## Redcam design software install instruction

Before you install the software, please turn off all the Anti-virus software because the Anti-virus software will stop the laser machine software automatically.

Below is the install steps, please kindly follow it.

1. Decompression the software I sent you

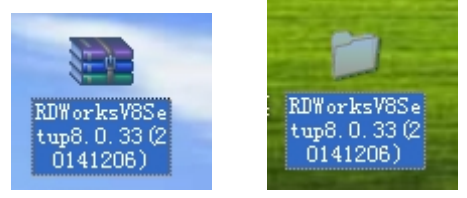

2. Open the software and install it.

None

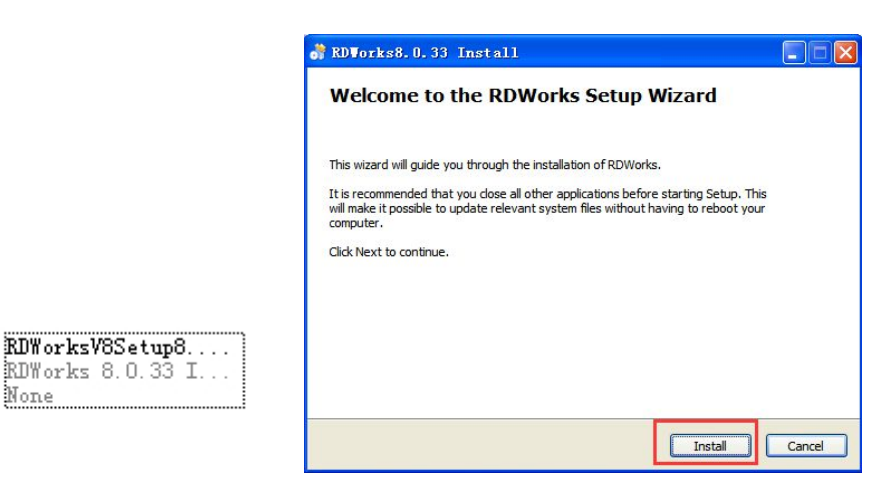

3. Choose the English Language first, then install the USB driver

| 迎使用                     |                   | Velcome to use     |              |
|-------------------------|-------------------|--------------------|--------------|
| 安装USB驱动                 | 卸载USB驱动           | Install USB driver | Unistall USB |
| 语言:                     | 简体中文 🗸            | Language:          | English      |
| 奕型:                     | <u>繁休中立</u><br>英语 | Туре:              | LaserWork    |
| ■手动定位安装路径<br>■外挂RDWorks | <u>A10</u>        | Locate install pe  | ıth          |
| 安装                      | 关闭                | Install            | Exit         |

Email:mornk@morntech.com Web: www.morntech.com

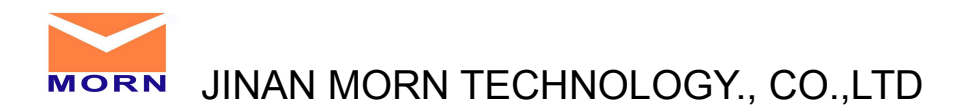

4. Click ok when install

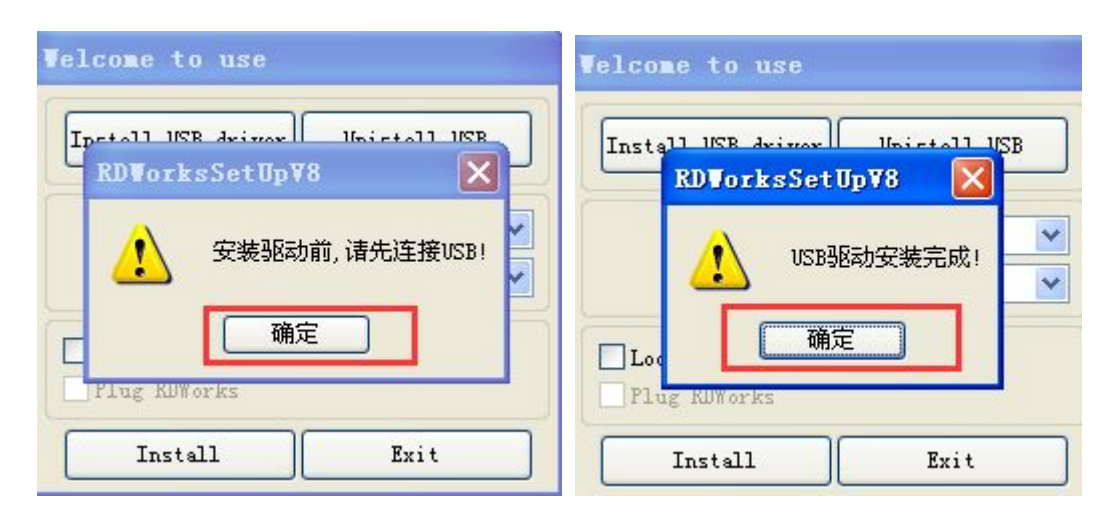

5. Choose install place and install (I install in my D disk, you could choose other

place, it do not matter)

| Velcome to use                    |                          | 浏览文件夹                                                                             | ? 🛛 |
|-----------------------------------|--------------------------|-----------------------------------------------------------------------------------|-----|
| Install USB driver                | Unistall USB             | Selected Install Path:<br>回 ② 桌面<br>日 ④ 我的文档<br>日 ● ● 我的文档                        |     |
| Language:<br>Type:                | English 💌<br>LaserWork 💌 | ● ◆ 本地磁盘 (C:)<br>● ◆ 本地磁盘 (C:)<br>● ◆ 本地磁盘 (C:)<br>● ◆ 本地磁盘 (C:)<br>● ◆ 東田 5/00 年 |     |
| Locate install po<br>Plug RDWorks | ath                      | <ul> <li>□ □ 素以影//0/年</li> <li>□ □ 共享文档</li> <li>□ □ 201512-1 数据总结</li> </ul>     | ×   |
| Install                           | Exit                     | 備定                                                                                | 取消  |

6. Click ok and then exit

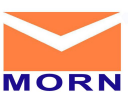

JINAN MORN TECHNOLOGY., CO., LTD

| Telcome to use                                    | Velcome to use                     |               |  |  |  |  |  |  |
|---------------------------------------------------|------------------------------------|---------------|--|--|--|--|--|--|
| Install USB driver Unistell USB<br>RDWorksSetUpV8 | Install USB driver                 | Unistall USB  |  |  |  |  |  |  |
|                                                   | Language:                          | English 💌     |  |  |  |  |  |  |
| install Finish!                                   | Type:                              | LaserWork 🛛 🚩 |  |  |  |  |  |  |
| ✓Loc 确定<br>Plug RDWorks                           | Locate install par<br>Plug RDWorks | th            |  |  |  |  |  |  |
| Install Exit                                      | Install                            | Exit          |  |  |  |  |  |  |

7. You could find it in the place you install (I install in D disk), open it, you could

use.

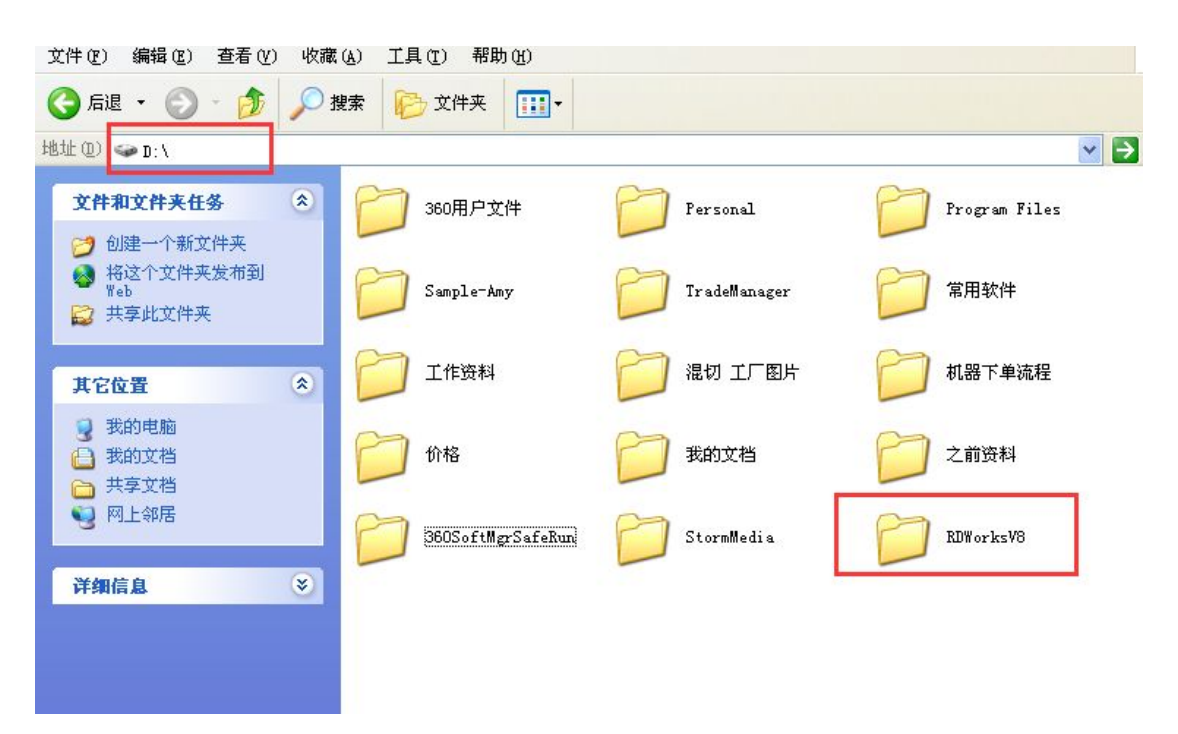

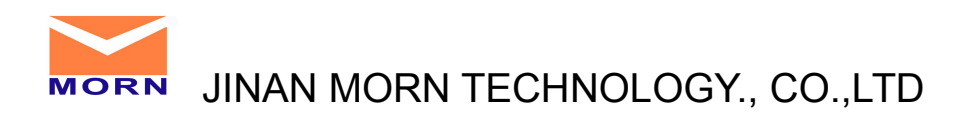

|          | Fonts                                                   | D   | ImgLib                                            | 0 | Vendor                                       |          | config<br>文件<br>145 版                           | ٠ | EditCurveDLL dll<br>1.0.0.1<br>EditCurveDLL DLL  |   | Element. dll<br>1.0.0.1<br>Element DLL  |
|----------|---------------------------------------------------------|-----|---------------------------------------------------|---|----------------------------------------------|----------|-------------------------------------------------|---|--------------------------------------------------|---|-----------------------------------------|
|          | <b>ExCurve. dll</b><br>1. O. O. 1<br>ExCurve DLL        | ٠   | ExDib. dll<br>1.0.0.1<br>ExDib DLL                | - | ExDraw. dll<br>1.0.0.1<br>ExDraw DLL         | ٠        | ExFileMgr.dll<br>1.0.0.1<br>ExFileMgr DLL       | ٠ | ExLoader. dll<br>1.0.0.1<br>ExLoader DLL         | ٠ | ExMath. dll<br>1.0.0.1<br>ExMath DLL    |
| 为 🖬      | <b>ExText. dll</b><br>1. O. O. 1<br>ExText DLL          | ٠   | FTD2XX. dll<br>3.2.4.0<br>FTD2XX Dynamic L        | P | Help<br>已编译的 HTML 帮<br>10,372 KB             | <b>.</b> | Lang_chs<br>RCHICHT<br>18 KB                    |   | Lang_cht<br>18 KB                                |   | Lang eng<br>BCTCT<br>23 KB              |
| <b>I</b> | Lang_other<br>記世设置<br>23 KB                             |     | LGP_chs<br>配置设置<br>2 KB                           |   | LGP_cht<br>配置设置<br>2 KB                      | <b>-</b> | LGP_eng<br>配置设置<br>3 KB                         |   | LGP_other<br>配置设置<br>3 KB                        | * | Logo<br>图标                              |
| 1        | <b>IFC42D. dll</b><br>5. O. 8168. O<br>IFCDLL Shared Li | ٠   | MFC042D.DLL<br>6.0.8168.0<br>MFCOLE Shared Li     | ٠ | MSVCRTD.DLL<br>6.0.8168.0<br>Microsoft (R) C | -        | <b>Parallgr. dll</b><br>1.0.0.1<br>Parallgr DLL | - | PathMgr.dll<br>1.0.0.1<br>PathMgr DLL            |   | Preview_chs<br>配置设置<br>1 KB             |
|          | Preview_cht<br>記音设置<br>1 KB                             |     | Preview_eng<br>配置设置<br>1 KB                       |   | Preview_other<br>配置设置<br>1 NB                | -        | RDCAM. dll<br>1.0.0.1<br>RDCam. dll             | ٠ | RDElement. dll<br>1.0.0.1<br>Element DLL         | ٠ | RDLGP. dll<br>1. 0. 0. 1<br>RDLGP DLL   |
|          | RDMgr. 411<br>1. O. O. 1<br>RDMgr DLL                   | ٠   | RdPasswordSet.dll<br>1.0.0.1<br>RdPasswordSet DLL | - | RDReader. dll<br>1.0.0.1<br>RDReader DLL     | ٠        | RDViewDll.dll<br>1.0.0.1<br>RDViewer Microso    | * | RDWorksV8<br>RDCAM Microsoft<br>Reda (Shen Zhen) | ٠ | RDWorksV8.exe.ma<br>MANIFEST 文件<br>1 KB |
|          | RDWorksV8Uninstall<br>LaserWorkUninsta                  | RLD | <b>RLD</b><br>16 × 16<br>图标                       |   | Splash<br>379 × 379<br>BMP 图像                |          | tips<br>文件<br>1 KB                              |   |                                                  |   |                                         |

8. Open the software, you will get the interface as below

| ile (E)  | Idit (2) Drew (1) Config (2) Mande (1) View (1) Halp (1)                                |         |                |                        |         |           |
|----------|-----------------------------------------------------------------------------------------|---------|----------------|------------------------|---------|-----------|
| 1        | ) H X & O O K & C K K K K U P P // # U A H P A E U M X                                  |         |                |                        |         |           |
|          | ·····································                                                   |         |                |                        |         |           |
|          | 610,200 608,200 606,200 604,200 602,200 600,200 598,200 596,200 594,200 592,200 590,200 |         |                | 10.0                   |         |           |
|          |                                                                                         | Work    | Output Do      | c User                 | Test    | Transform |
| 8        |                                                                                         | Layer   | Mode           | speed                  | Power   | Outpu     |
| 96.0     |                                                                                         |         |                |                        |         |           |
| , ľ      |                                                                                         |         |                |                        |         |           |
|          |                                                                                         |         |                |                        |         |           |
| 00       |                                                                                         |         |                |                        |         |           |
| 865      |                                                                                         |         |                |                        |         |           |
|          |                                                                                         |         | Up             |                        | own     |           |
| I e      |                                                                                         | Line/co | iumn setup     |                        |         |           |
| 100      |                                                                                         |         | Num :          | pace Dislo             | ation   | Mirror    |
| 4        |                                                                                         | X:      | 1 0,           | 0.00                   |         | H V       |
|          |                                                                                         | Y:      | 1 0.           |                        | 0       | IH LIV    |
|          |                                                                                         |         | Virtual array  | bestrev                |         | Adjust    |
| 40       |                                                                                         |         | 02             |                        |         |           |
|          |                                                                                         | Laser v | Start          | Pause/Cont             | inue    | Stop      |
| A g      |                                                                                         | Sav     | eToUFile       | UFileOutp              | ut      | Download  |
| 404<br>1 |                                                                                         | Pat     | optimize       |                        |         | Cut scale |
|          |                                                                                         | Out     | put select gra | phics<br>bics position | Ē       | Go scale  |
|          |                                                                                         | Device  |                |                        |         |           |
| 9,00     |                                                                                         |         | Position:      | Current posi           | ion     |           |
| 18-      |                                                                                         | Por     | setting        | Desige(1)              | B:Auto) |           |

9. Click file and import one design you want to engrave or cut

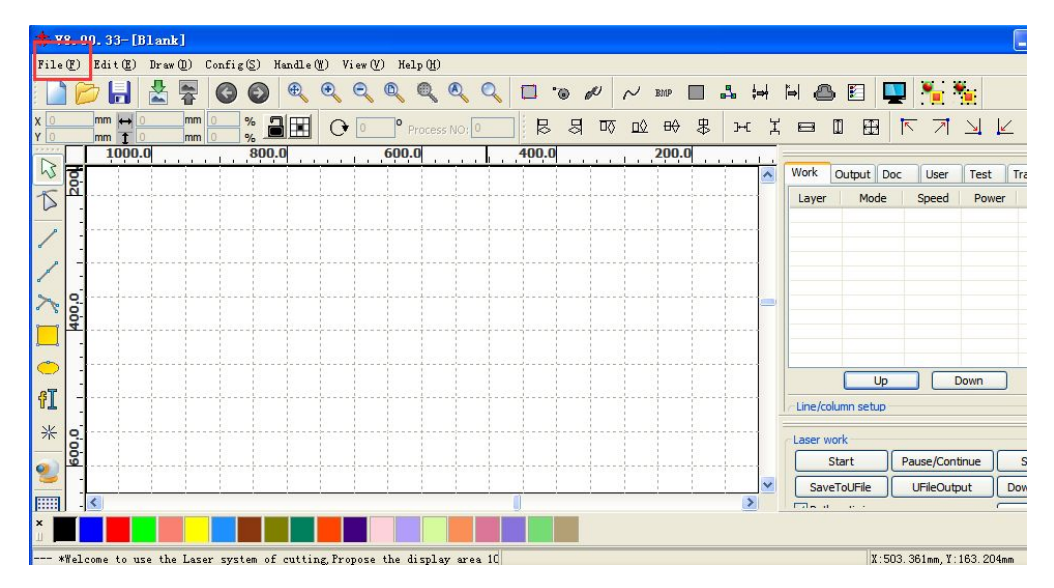

Email:mornk@morntech.com Web: www.morntech.com Tel: 86-18660129212 www.sinograver.com

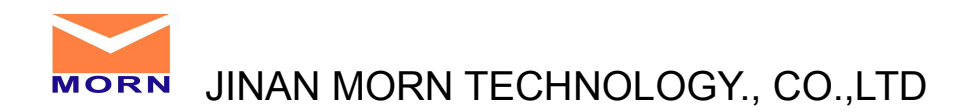

10. Then you could set the parameters you want (speed, power, size, etc)

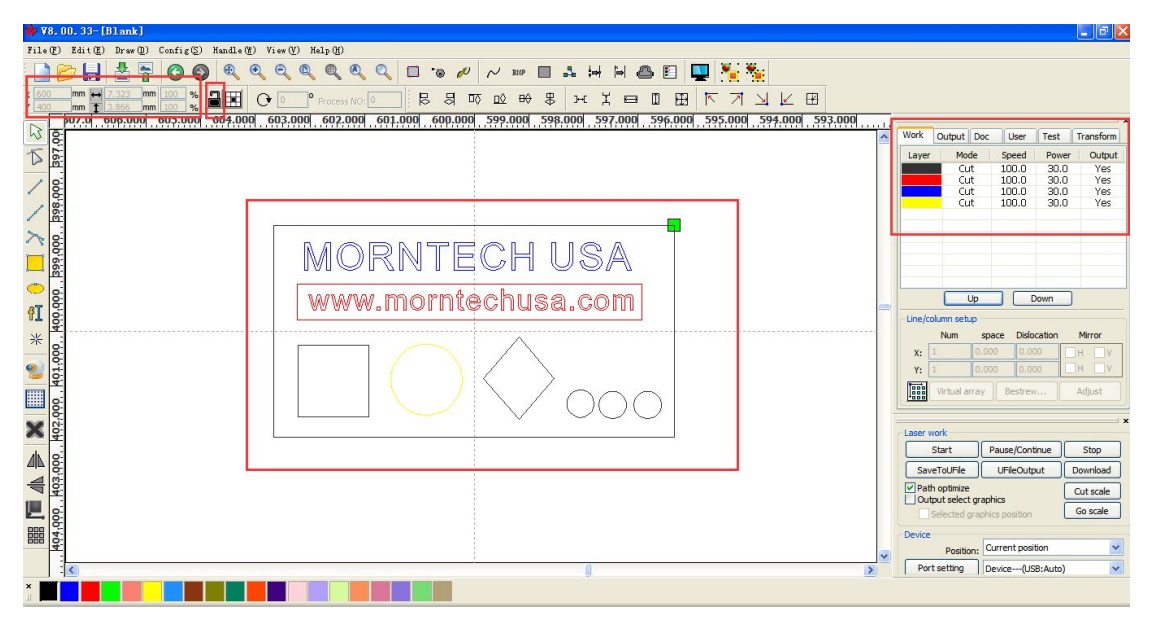

Note: when you operate, the lock has to be opened.

This software is so easy to use, after you get the machine, our engineer also could

help you online to use it well.

If there is any questions, kindly let me know it

Best regards,

Sofia